# **AR Tour FT UGM**

# Dokumentasi Penggunaan Aplikasi

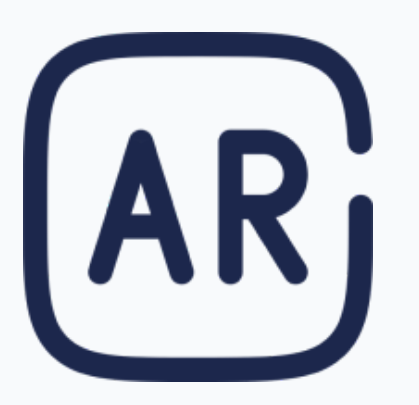

# **AR Tour FT UGM**

AR Tour FT UGM adalah platform interaktif yang dirancang untuk membantu masyarakat mengenal dan menjelajahi Fakultas Teknik, Universitas Gadjah Mada dengan cara baru dan inovatif melalui AR.

Situs ini akan menyediakan informasi dalam berbagai format, termasuk teks, audio, gambar, video, dan model 3D, untuk meningkatkan pengalaman pengguna dengan berinteraksi dengan informasi secara lebih dinamis dan imersif.

# Overview

Kunjungi <u>https://ar-tour-ft-ugm.pages.dev</u> Untuk mulai menggunakan aplikasi AR Tour FT UGM.

Note: Gunakan *browser* popular seperti Google Chrome untuk pengalaman terbaik.

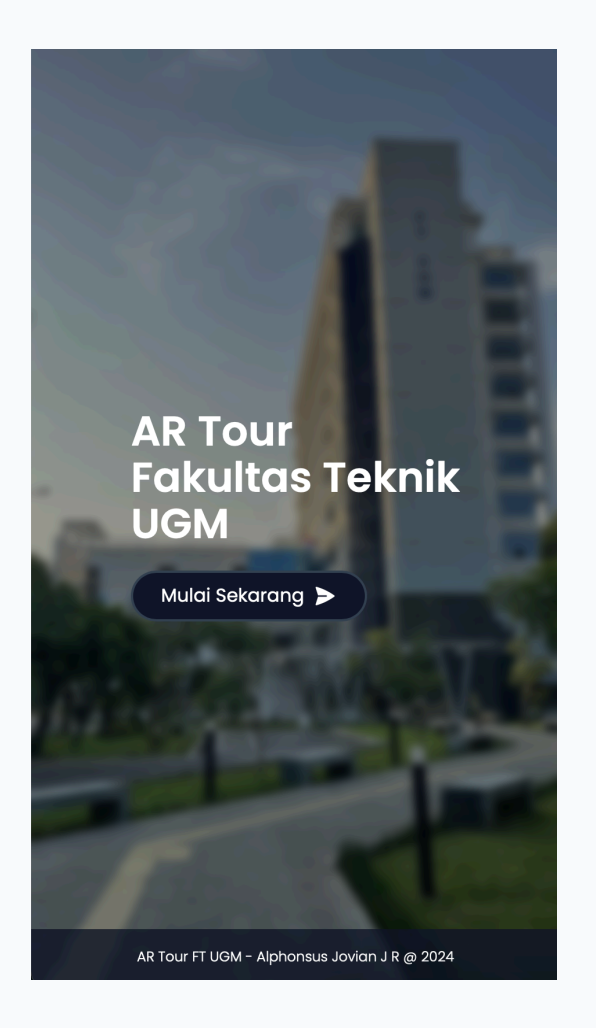

# Memulai Aplikasi

Tekan tombol "Mulai Sekarang" untuk memulai aplikasi AR Tour FT UGM.

# Limitasi

Terdapat beberapa kebutuhan yang diperlukan untuk menggunakan aplikasi AR Tour FT UGM.

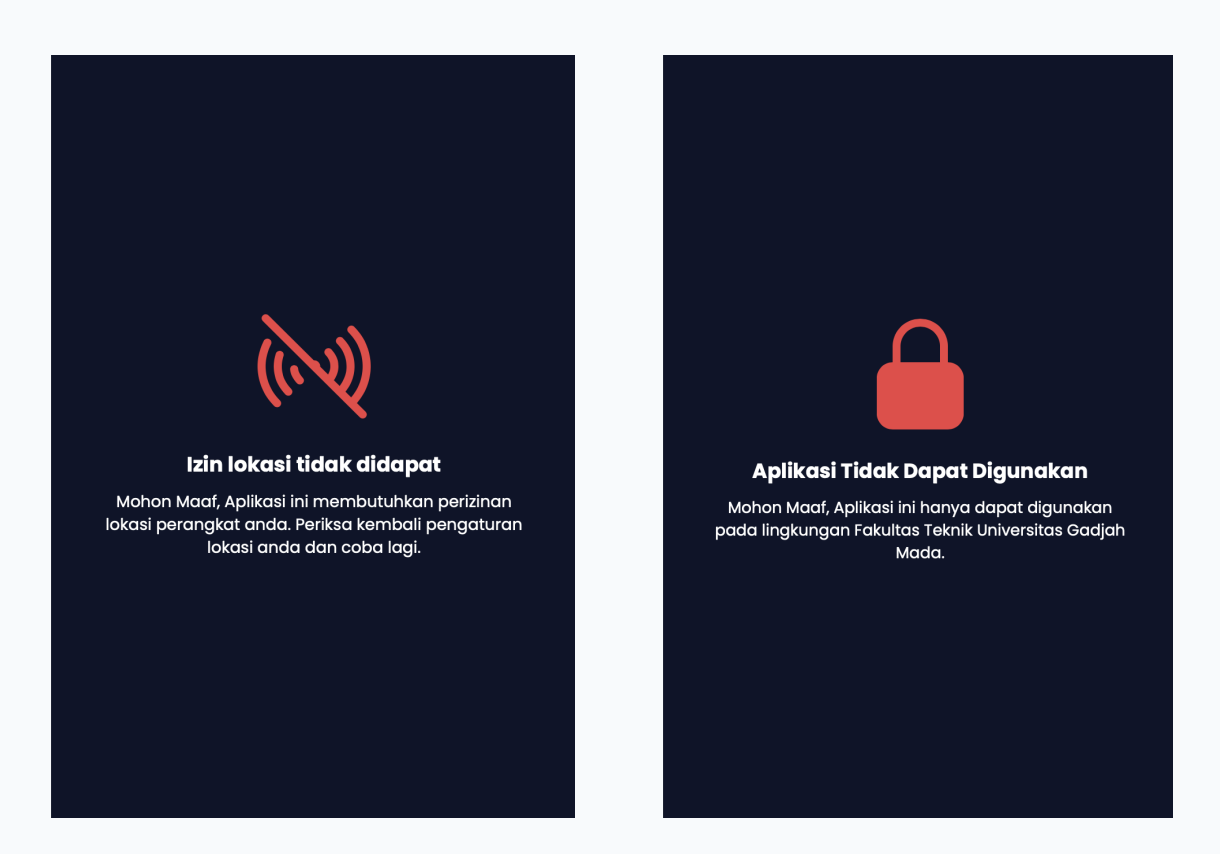

AR Tour FT UGM memerlukan Perizinan lokasi, camera, dan orientasi perangkat. AR Tour FT UGM Hanya dapat digunakan pada area lingkungan Fakultas Teknik UGM.

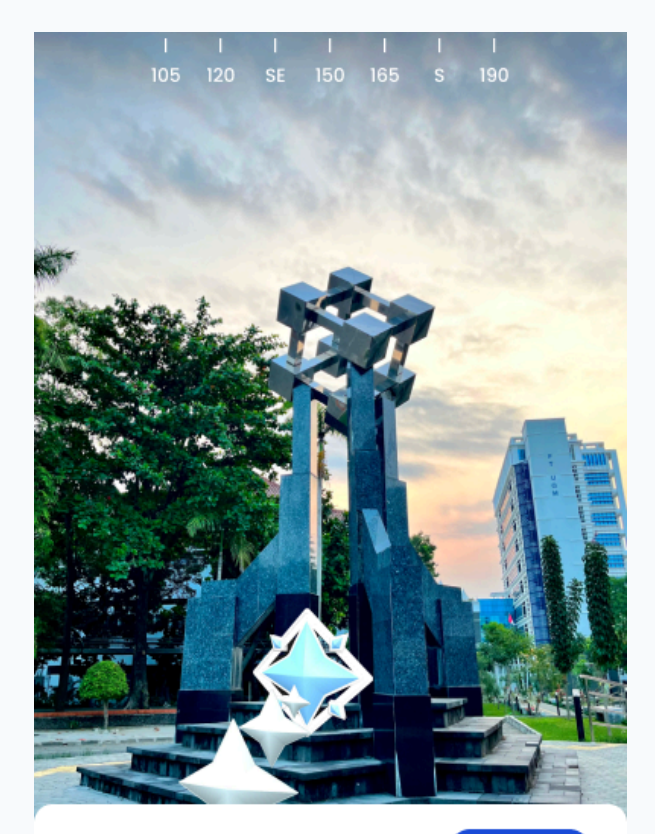

Selamat Datang di,

Lanjutkan

### AR Tour Fakultas Teknik UGM

Ayo menuju Tugu Teknik untuk memulai tour. Ikuti arahan yang ada pada perangkatmu dan Iihatlah hal-hal menarik sepanjang tour.

Cara Penggunaan?

## Onboarding

#### Titik Awal

Ikuti petunjuk arah pada aplikasi untuk pergi ke titik awal tur.

#### Lanjutkan Sesi

Tekan tombol "Lanjutkan" untuk melanjutkan sesi sebelumnya.

#### Cara Penggunaan

Klik "Cara Penggunaan" untuk melihat detail penggunaan aplikasi.

### Compass

Terdapat petunjuk arah mata angin yang terdapat pada bagian atas aplikasi.

# Petunjuk Arah

Petunjuk arah akan memandu pengguna menuju titik tur tertentu dengan objek 3D yang ditempatkan di beberapa titik.

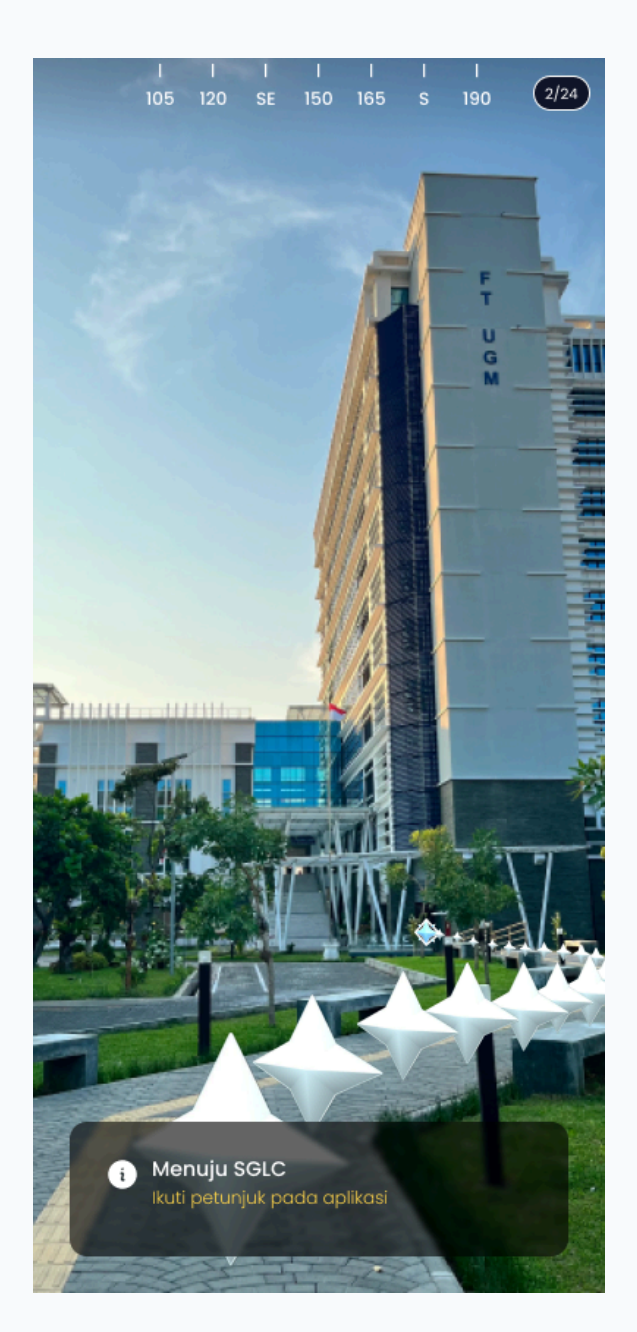

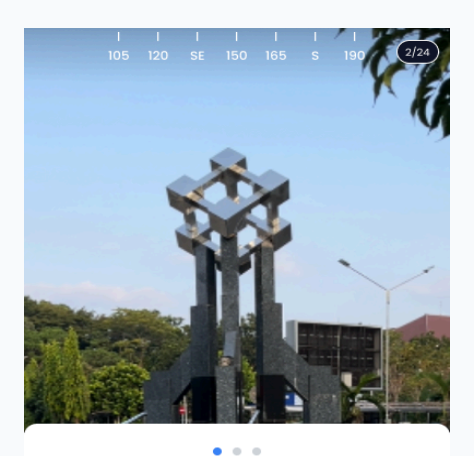

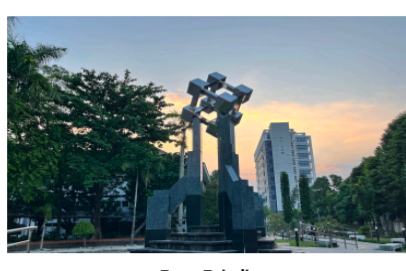

**Tugu Teknik** Tugu Fakultas Teknik UGM

Pause

# Papan Informasi

Ketika pengguna sampai pada suatu titik tur, aplikasi akan menampilkan papan informasi yang berada pada bagian bawah. Terdapat beberapa jenis informasi yang dapat dijumpai oleh pengguna.

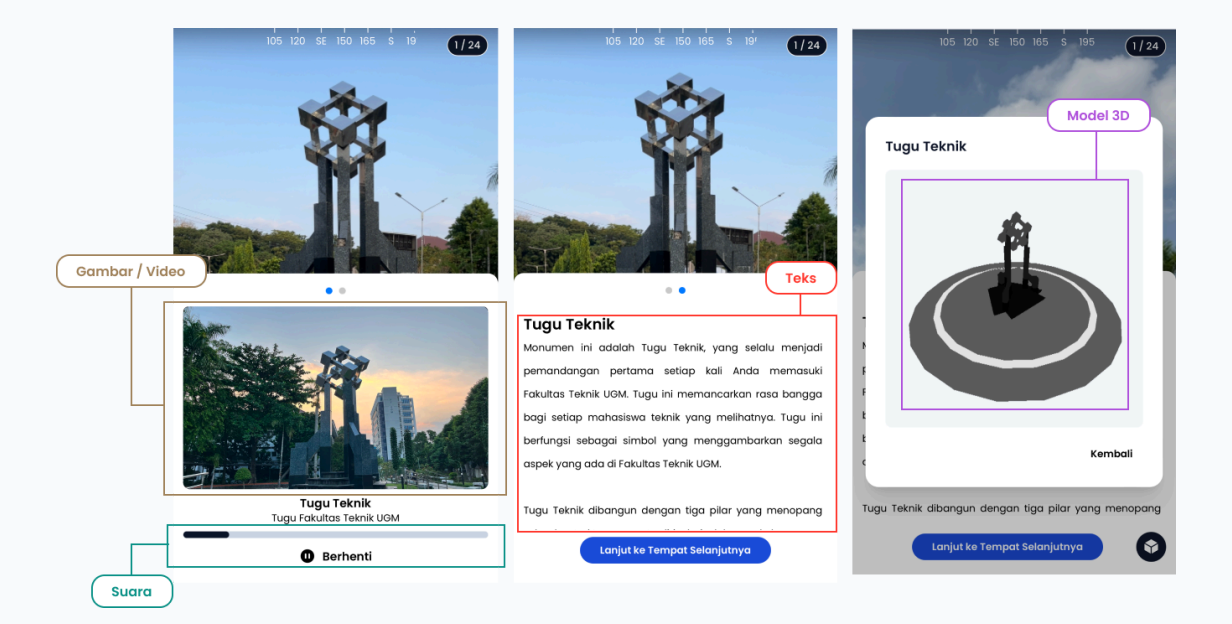

|                                                       | i                                               |
|-------------------------------------------------------|-------------------------------------------------|
|                                                       | Ke Titik Selanjutnya                            |
|                                                       | Anda tidak dapat kembali setleah<br>melanjutkan |
| Tugi<br>Monum                                         | Kembali Lanjutkan                               |
| peman                                                 |                                                 |
| Fakultas Teknik UGM. Tugu ini memancarkan rasa bangga |                                                 |

# Lanjut ke Titik Selanjutnya

Untuk beralih ke titik tur selanjutnya, pengguna dapat menggunakan tombol yang terdapat pada bagian akhir papan informasi. Akan ada konfirmasi pengguna untuk melanjutkan titik tersebut

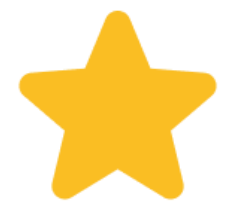

Selamat Anda telah menyelesaikan

#### **AR Tour FT UGM**

### Selesai

Ketika Pengguna telah

selesai mengunjungi

semua titik - titik tur,

aplikasi akan

menampilkan laman

selesai tur.

Kembali ke Halaman Utama

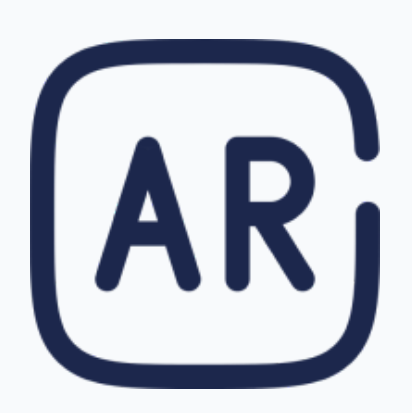